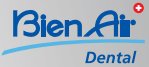

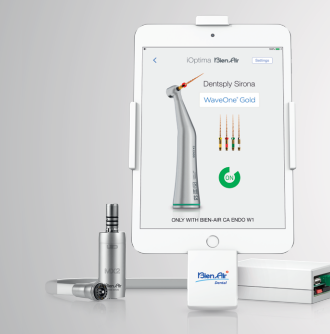

Quick start guide to activate

WaveOne<sup>®</sup> Gold

# Install and run the iOptima application that you can find on the app store

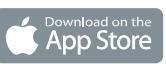

Connect your iPad Mini / iPod to the docking station. Click on the following buttons and take note of the displayed **ID code**.

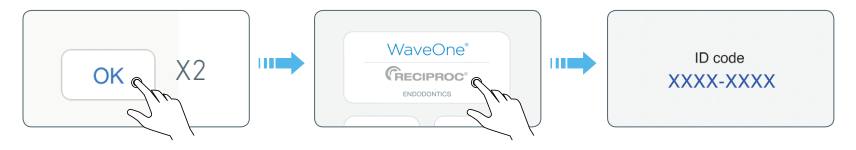

### Go to the webpage www.ioptima-waveone.com

1. Enter your personal information.

| Name                 | First name           |
|----------------------|----------------------|
| Enter your name      | Enter your Anit name |
| Dental office        |                      |
| Enter your dental of | ite .                |
| Email address        |                      |
| Enter your email add | ress                 |

2. Enter the license code that you can find in the CA Endo Bien-Air box.

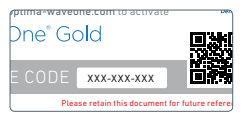

**3.** Enter the **ID code** that you previously found in the iOptima app (see step 1).

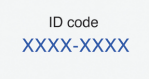

4. Click on the button *« Generate the activation code »* 

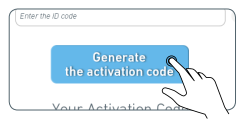

5. Your activation code gets now displayed

| XXXXXX |
|--------|

## Run the iOptima application

Click on the following buttons and enter the activation code.

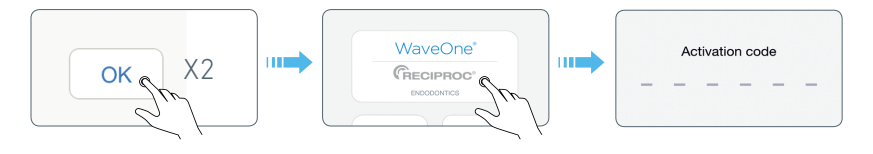

Congratulations ! You can now fully enjoy the

# WaveOne® Gold

#### systems

Do you need any help? For US residents, please call 1-800-433-2436 For other countries, please call +41 32 344 64 64